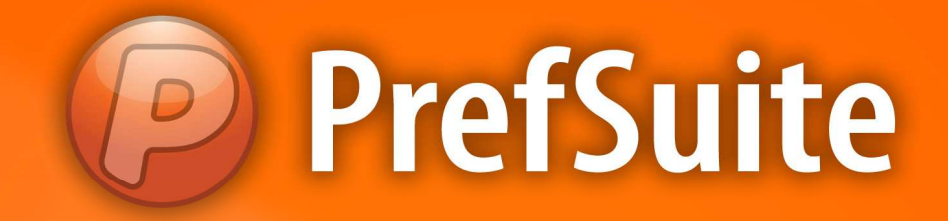

# **TARIFAS**

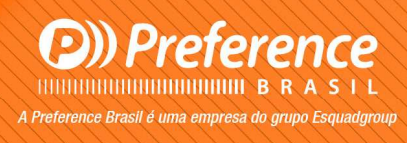

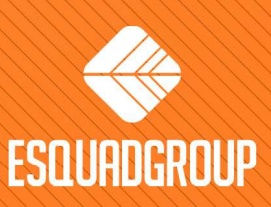

Rua Zélia Dulce Campos Maia, 206 - Vergueiro - Sorocaba - SP • + 55 |15| 3033-0071 • www.esquadgroup.com.br

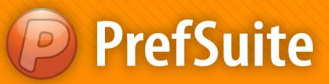

# Cadastro: Tarifas de Venda

### ✓ Tarifas de Venda

#### > TIPOS DE TARIFAS: Tarifa Normal e Al Largo

- Para cada tarifa que se cria, o Pref Gest automaticamente a coloca como *Tarifa Normal* no campo **Tipo de Tarifa**;
- Automaticamente o Pref Gest tambem cria uma tarifa do tipo *Al Largo* para cada Tarifa do *Tipo Normal.* Essas tarifas *Al Largo* são para calcular materiais "soltos', como no caso de um cliente querer comprar materiais que não fazem parte de nenhuma tipologia ou calcular sobras de materiais;
- Para mais detalhes veja o exemplo feito dentro do tópico da tarifa Custo Perfis/(\$/Kg) (Pré-Nativos)

| 🖉 🔂 Tarifas 🛃 Perfis (\$/ | Kg)            |        |          |
|---------------------------|----------------|--------|----------|
| TARIFA                    | S -            |        |          |
| / Jino                    | Nombre         | Divisa | Es Coste |
| Tarifa Normal             | Perfis (\$/Kg) | Reais  |          |
| Tarifa Normal al largo    | Perfis (\$/Kg) | Reais  |          |

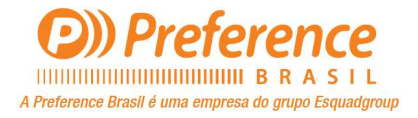

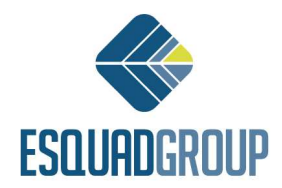

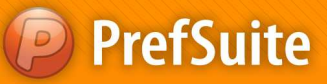

Tarifa Custo Perfis/(\$/Kg) – (Pré-Nativos)

Abra o PrefGest e na tela principal, vá na coluna Aplicaciones do lado esquerdo e clique

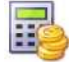

no ícone Tarifas Tarifas ;

• Clique no botão *Añadir* para inserir uma nova tarifa. Na tela que se abrir digite o nome da tarifa que deseja criar<u>(nesse caso Custo Perfis/(\$/Kg)</u>) e selecione a moeda a ser usada para o cálculo da tarifa. Clique em *Aceptar* para concluir;

| 🥝 Añadir   | Tarifa 🔯                               |
|------------|----------------------------------------|
| Introduzca | a el nombre de la nueva Tarifa         |
| 1          | Perfis (\$/Kg)                         |
| Introduzca | a la moneda asociada a la nueva Tarifa |
|            | Reais                                  |
|            |                                        |
|            | Es tarifa de vendedor                  |
|            | Aceptar Cancelar                       |

• Na aba *General*, verifique se o campo *Divisa* está com a moeda a ser usada. Caso não esteja, clique no campo para escolher a moeda;

• <u>Ainda na aba **General**</u>, deixe os campos *Fator de Correción para el Importe de la Pintura*, <u>Unidades para el Importe de la Pintura e Unidades para el Cálculo de Importes Lineales</u> preenchidos na seguinte ordem: 1, Metros Cuadrados e Metro;

Marque a opção Tarifa para Documentos de Venta\*;

NOTA: Esta opção Tarifa para Documentos de Venta é obrigatória para as tarifas que queremos utilizar em Documentos de Venda. Para documentos de Compra não é necessário fazer esta marcação;

| PrefGest - Perfis (\$/Kg)                                                                                                    |                                                                                                    |
|----------------------------------------------------------------------------------------------------|----------------------------------------------------------------------------------------------------|
| Archivo Edición Ver Formularios Ventana Ayuda                                                                                                    |                                                                                                    |
| $\blacksquare \blacksquare \blacksquare \blacksquare \blacksquare \models \models \Rightarrow \Rightarrow \blacksquare \blacksquare & & & & & & & \\ \blacksquare \blacksquare \models \Rightarrow \Rightarrow \Rightarrow \blacksquare & & & & & & & \\ \blacksquare \blacksquare \models \Rightarrow \Rightarrow \Rightarrow \blacksquare & & & & & & \\ \blacksquare \blacksquare \models \Rightarrow \Rightarrow \Rightarrow \blacksquare & & & & & & \\ \blacksquare \blacksquare \blacksquare \Rightarrow \Rightarrow \blacksquare \blacksquare & & & & & \\ \blacksquare \blacksquare \blacksquare \blacksquare \blacksquare = \blacksquare & & & & & \\ \blacksquare \blacksquare \blacksquare \blacksquare \blacksquare \blacksquare \blacksquare \blacksquare & & & & &$ | \$286. Jo.                                                                                                    |
| Tarifar 🔒 Perfis (\$/Kg)                                                                                                    |                                                                                                    |
| General Todos                                                                                                    |                                                                                                    |
|                                                                                                    |                                                                                                    |
| Tipo de Tarifa Normal                                                                                                    | Nombre Perfis (\$/Kg)                                                                                                    |
|                                                                                                    |                                                                                                    |
| N                                                                                                    |                                                                                                    |
| Divisa                                                                                                    |                                                                                                    |
| Reais                                                                                                    | *                                                                                                    |
|                                                                                                    |                                                                                                    |
| Tarifas Base                                                                                                    |                                                                                                    |
| Tipo de la Tarifa Base Nombre de la Tarifa Base                                                                                                    |                                                                                                    |
|                                                                                                    |                                                                                                    |
|                                                                                                    |                                                                                                    |
|                                                                                                    |                                                                                                    |
|                                                                                                    |                                                                                                    |
|                                                                                                    |                                                                                                    |
| Factor de correción para el importe de la pintura 1                                                                                                    |                                                                                                    |
| Unidades nara el importe de la nintira M                                                                                                    | etros Quadrados                                                                                                    |
|                                                                                                    |                                                                                                    |
| Unidades para el calculo de importes ineales                                                                                                    | eoos                                                                                                    |
|                                                                                                    | entre de la contra de la contra |
|                                                                                                    | Habilitar cálculo personalizado del importe                                                                                                    |

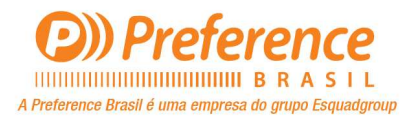

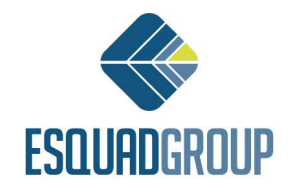

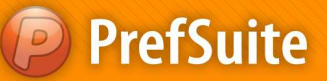

• Clique com o botão direito do mouse em alguma parte cinza da tela, e selecione a opção Importes por Peso para Material. Isso criará uma nova aba em sua tarifa;

| 🥥 PrefGest - Perfis (\$/Kg)             |                                                                                                    |                        |             |                       |  |
|-----------------------------------------|----------------------------------------------------------------------------------------------------|------------------------|-------------|-----------------------|--|
| Archivo Edición Ver Formularios \       | /entana Ayuda                                                                                                    |                        |             |                       |  |
|                                         | • 🔶 🌳 🐺 🥵 🖧 💎                                                                                                    | <b>B4</b> . ] <i>4</i> | 02242.      | \$ 2 <b>8</b> }.      |  |
| 🗾 Tarifar 🛃 Perfis (\$/Kg)              |                                                                                                    |                        |             |                       |  |
| General Todos                           |                                                                                                    |                        |             |                       |  |
|                                         |                                                                                                    | Tipo de Tarifa 🛛 N     | lormal      | Nombre Perfis (\$/Kg) |  |
| Tarifas Base<br>Tipo de la <sup>-</sup> | Importes para Material<br>Importes por peso para material<br>Importes para pintura<br>% Materiales<br>% Grupo Presup. (Materiales)<br>% Grupo Compra (Materiales)<br>% Modelo (Materiales)<br>Importes para Mano de Obra<br>% Mano de Obra<br>% Grupo Presup. (Mano de Obra)<br>% Modelo (Mano de Obra) | bre de la Tarifa Base  | isa<br>zais |                       |  |

• Depois de criar a aba *Importes por Peso para Material*, aperte a tecla com a SETA direcional para baixo para inserir uma nova linha;

| Archivo | Edición Ver Formular      | ios Ventana Ayuda      |                 |         |                  |
|---------|---------------------------|------------------------|-----------------|---------|------------------|
| Tar     | ifar 🔡 Perfis (S/Kg): Imp | 📲 🎼 🐳 🔶 🖗              | 🖉 🕉 🤻 🏱 段 🖉     |         | <u>d</u> 2 4 4 4 |
| Ger     | neral 🕥 Importes por peso | o para material 🛄 Todo | 05              |         |                  |
|         | Materia Prima             | Proveedor              | Orden Proveedor | Importe |                  |
| 1       |                           |                        | 0               | 0.00000 |                  |

• Preencha as colunas *Materia Prima, Proveedor, Ordem Proveedor e Importe*. Para inserir novas linhas basta seguir o passo anterior;

- Materia Prima: esta coluna serve para indicarmos qual a matéria prima que queremos aplicar o preço por Kg. No geral se usará Aluminio, porem se necessário podemos indicar outras como Madeira, PVC, etc;
- Proveedor: Esta coluna serve para indicarmos qual o Fornecedor do material a ser precificado;
- Ordem Proveedor: Esta coluna serve para diferenciar diferentes materiais de um mesmo fornecedor, se houverem;
- > Importe: Esta coluna é onde definimos o custo para o material especificado;
- NOTA: O valor inserido será o valor de <u>CUSTO</u>, ou seja, o valor cobrado pelo fornecedor;
- Para finalizar clique em Salvar 🔲 e depois poderá sair dessa tela;

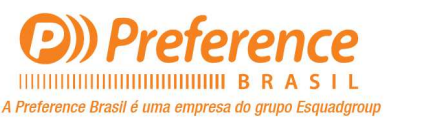

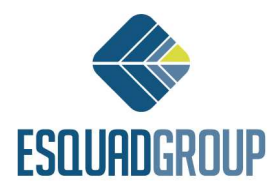

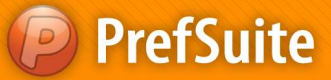

#### EXEMPLO: TARIFA TIPO NORMAL E NORMAL AL LARGO

• Caso deseje que o *PrefGest* calcule tanto para tipologias quanto para materiais soltos os mesmo valores, então será necessário 'linkar' sua tarifa *Al Largo* com a tarifa *Normal*. Esse recurso se chama *Tarifa Base*;

• Para fazer isso dê um duplo clique na tarifa <u>Custo Perfis (\$/Kg)</u> tipo Al Largo para edita-la. Dentro dela você inicialmente estará na aba *General*. Dentro dela, na área *Tarifas Base* aperte a tecla com a SETA direcional para baixo para inserir uma nova linha;

| ə General 🔛 | Todes                  |                          |                 |          |                |
|-------------|------------------------|--------------------------|-----------------|----------|----------------|
|             |                        | Tipo de Tarifa           | Normal al Largo | Nombre F | Perfis (\$/Kg) |
|             |                        | -                        | Divisa          |          |                |
|             |                        | <b>(</b> )               | Reais           |          | •              |
| ifas Base   |                        |                          |                 |          |                |
|             | Tino de la Tarifa Base | Nombre de la Tarifa Base | <u> </u>        |          |                |
|             | ripe de la ranna baes  | nombre de la fama base   |                 |          |                |

• Na coluna *Tipo de la Tarifa Base*, deixe preenchido com o tipo *NORMAL*, e na coluna *Nombre de la Tarifa Base* selecione a tarifa <u>*Custo Perfis (\$/Kg)* (para esse exemplo)</u>. Desse modo voce está criando um link ou amarração entre a tarifa <u>*Custo Perfis (\$/kg)*</u> do tipo *Al Largo* com a do tipo *Normal*;

- DICA: O processo de amarração entre Tarifas do Tipo Normal e do Tipo AI Largo, poderá ser feito do mesmo modo explicado acima para as próximas tarifas, que no caso serão: Custo Componentes, Custo Vidros e Custo Pintura, Venda - \$Kg Bruto e Venda - \$kg Liquido;
- NOTA I: Na coluna <u>Nombre de la Tarifa Base</u> deverá estar especificado o nome da tarifa que se deseja usar como base de cálculo;
- NOTA II: As tarifas 'AI Largo' podem ou não estar relacionadas com tarifas base. Caso o usuário deseje a tarifa tipo AI Largo pode ser uma tarifa com valores próprios ou independentes como veremos mais a frente;

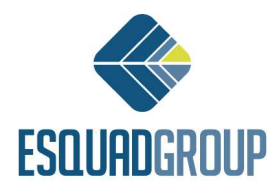

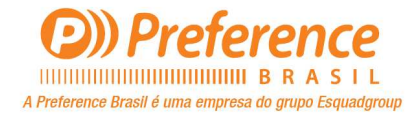

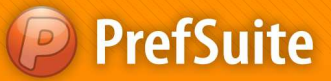

#### > Tarifa Custo Componentes

Abra o *PrefGest* e na tela principal, vá na coluna *Aplicaciones* do lado esquerdo e entre na

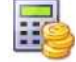

opção Tarifas Tanfas ;

• Clique no botão *Añadir* 🕶 para inserir uma nova tarifa. Na tela que se abrir digite o nome da tarifa que deseja criar(nesse caso *Custo Componentes*) e selecione a moeda a ser usada para o cálculo da tarifa. Clique em *Aceptar* para concluir;

Na aba General, (1) verifique se o campo Divisa está com a moeda a ser usada;

• Deixe os campos (2) Fator de Correción para el Importe de la Pintura, Unidades para el Importe de la Pintura e Unidades para el Cálculo de Importes Lineales preenchidos na seguinte ordem: 1, Metros Cuadrados e Metro;

Marque a opção (3) Tarifa para Documentos de Venta;

Clique com o botão direito do mouse em alguma parte cinza da tela, e selecione a opção
 (4) Importes para Material. Isso criará uma nova aba em sua tarifa;

• Depois de criar a aba *Importes para Material*, aperte a tecla com a SETA direcional para baixo para inserir uma nova linha;

| w                                                                                                    |                                                                                                    |         |
|----------------------------------------------------------------------------------------------------|----------------------------------------------------------------------------------------------------|---------|
| Archivo Edición Ver Formularios Ventana Ayuda                                                                                 |                                                                                                    |         |
|                                                                                                    | 7 <b>1</b> 2                                                                                               |         |
| Tarifae 📑 Custo Componentes                                                                                                   |                                                                                                    | 4 Þ 🗙 🔞 |
| General Todos                                                                                                    |                                                                                                    |         |
| (4) Importes para Material<br>Importes por peso para material                                                                 | Tipo de Tarifa Normal Nombre Custo Componentes                                                             |         |
| Importes para pintura<br>% Materiales<br>% Grupo Presup. (Materiales)<br>% Grupo Compre (Materiales)<br>% Modelo (Materiales) | Divisa<br>Rexis                                                                                            |         |
| Tipo<br>Tipo<br>% Mano de Obra<br>% Grupo Presup. (Mano de Obra)<br>% Modelo (Mano de Obra)                                   | Nombre de la Tarifa Base                                                                                   |         |
|                                                                                                    | Factor de correción para el importe de la pinhara 1 Undades para el importe de la pinhara Metros Guadrados |         |
|                                                                                                    | Undades para e cacuo de mportes inelese: metros  (1)  (1)  (1)  (2)  (2)  (2)  (2)  (2)                    |         |

• Do lado direito você precisa estar visualizando a aba *Materiales*.

• Dentro dela você irá clicar na pasta *Componentes*, e dentro dela poderá escolher componentes que estão subclassificados por alguns diretórios, como por exemplo *Alavanca, Arruela, Chumbador, Guarnição, Parafuso, Roldana*, etc;

• Escolha a subclasse de componentes desejada e clique no sinal de '+' que fica ao lado das pastas. Depois de visualizar o conteúdo da pasta escolhida, você deve selecionar o componente e com o botão esquerdo do mouse pressionado, deverá arrasta-lo para a área da aba *Importes para Materiales*;

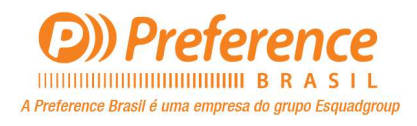

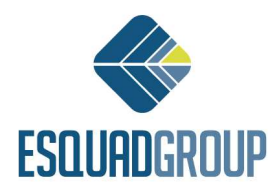

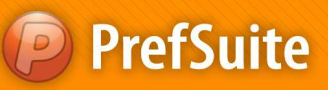

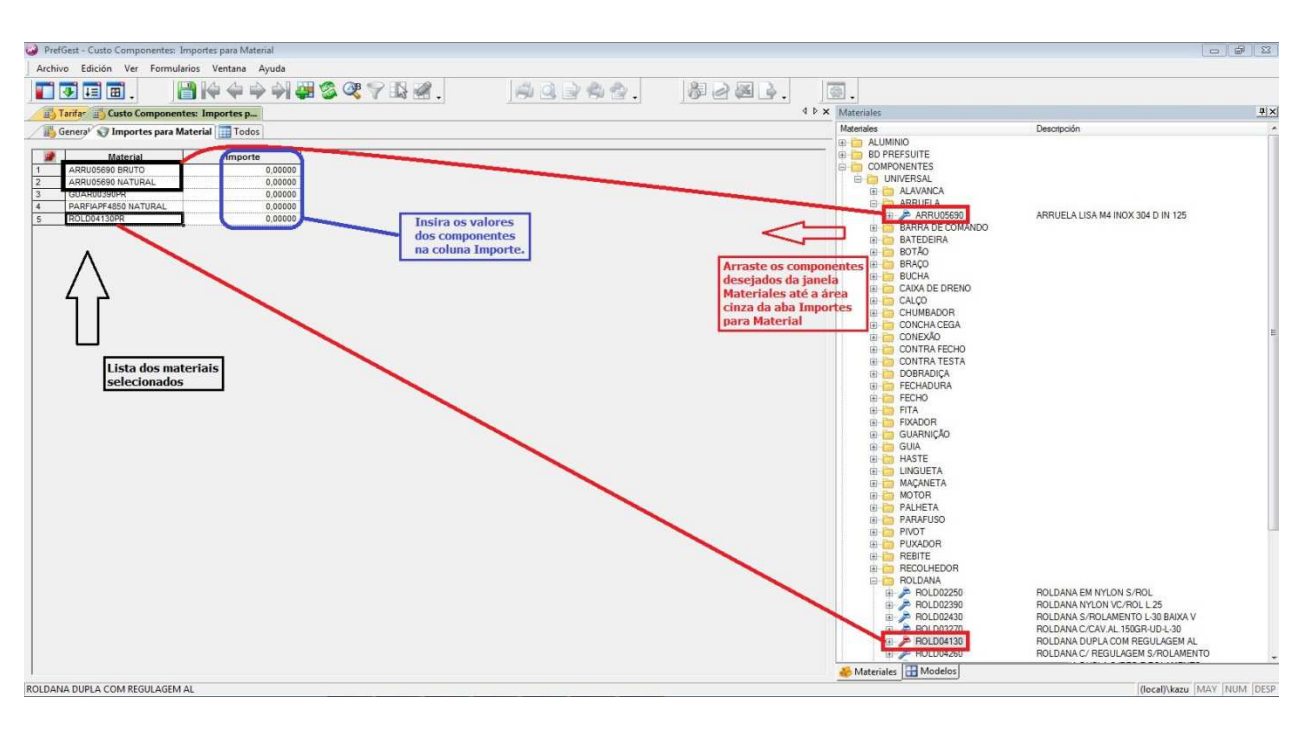

• Faça isso com todos os componentes desejados. Após concluir esse processo, basta preencher os campos da coluna *Importe* de cada componente com o seu valor de custo unitário e finalize clicando em *Salvar*;

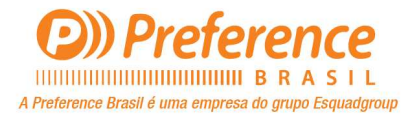

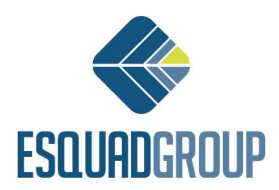

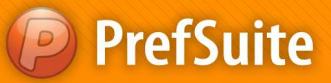

#### > Tarifa Custo Vidros

Abra o *PrefGest* e na tela principal, vá na coluna *Aplicaciones* do lado esquerdo e entre na

opção Tarifas Tanfas ;

• Clique no botão *Añadir* <sup>1</sup> para inserir uma nova tarifa. Na tela que se abrir digite o nome da tarifa que deseja criar(nesse caso *Custo Vidros*) e selecione a moeda a ser usada para o cálculo da tarifa. Clique em *Aceptar* para concluir;

• Na aba General, (1) verifique se o campo Divisa está com a moeda a ser usada;

• <u>Deixe os campos (2)</u> Fator de Correción para el Importe de la Pintura, Unidades para el Importe de la Pintura e Unidades para el Cálculo de Importes Lineales preenchidos na seguinte ordem: 1, Metros Cuadrados e Metro;

Marque a opção (3) Tarifa para Documentos de Venta;

Clique com o botão direito do mouse em alguma parte cinza da tela, e selecione a opção
 (4) Importes para Material. Isso criará uma nova aba em sua tarifa;

| PrefGest - Custo Vidros       |                                                                                                    |                                                                                                    |                                                                                                    |      |         |
|-------------------------------|----------------------------------------------------------------------------------------------------|----------------------------------------------------------------------------------------------------|----------------------------------------------------------------------------------------------------|------|---------|
| Archivo Edición Ver Formulari | os Ventana Ayuda                                                                                                    |                                                                                                    |                                                                                                    |      |         |
|                               | )   4 4 4 4 4] 🐺 🚳 🔇 🖓 🖓                                                                                                    |                                                                                                    | #28 <b>.</b>                                                                                                    | @.   |         |
| Tarifa- Custo Vidros          |                                                                                                    |                                                                                                    |                                                                                                    |      | 4 Þ 🗙 🍕 |
| General Todos                 |                                                                                                    |                                                                                                    |                                                                                                    |      | M 21    |
| 4                             | Importes para Material<br>Importes por peso para materiai<br>Importes para pintura                                               | Tipo de Tarife 😿                                                                                                    | Nombre Custo Vidros                                                                                                    |      | males   |
| Tarifar Bana                  | % Materiales<br>% Grupo Presup. (Materiales)<br>% Grupo Compre (Materiales)<br>% Modelo (Materiales)<br>Immode para Mano do Otro | 1 Divisa<br>Reals                                                                                                    | ·                                                                                                    |      |         |
| Tipo de                       | % Mano de Obra                                                                                                    | lombre de la Tarifa Base                                                                                                    |                                                                                                    |      |         |
|                               | % Grupo Presup. (Mano de Obra)                                                                                                   |                                                                                                    |                                                                                                    |      |         |
|                               | % Modelo (Mano de Obra)                                                                                                    |                                                                                                    |                                                                                                    |      |         |
|                               |                                                                                                    | _                                                                                                    |                                                                                                    |      |         |
| 1                             |                                                                                                    |                                                                                                    |                                                                                                    |      |         |
|                               |                                                                                                    |                                                                                                    |                                                                                                    |      |         |
|                               |                                                                                                    | Factor de correción para el importe de la pintura                                                                                                 | 1                                                                                                    |      |         |
|                               |                                                                                                    | Unidades para el importe de la pintura                                                                                                    | Metros Cuadrados 🔹                                                                                                    |      |         |
|                               |                                                                                                    | Unidades para el cálculo de importes lineales                                                                                                    | Metros 👻                                                                                                    |      |         |
|                               |                                                                                                    | 0                                                                                                    | Habilitar cálculo personalizado del impo                                                                               | orte |         |
|                               |                                                                                                    | (3)                                                                                                    | Tarifa para Documentos de Ventas                                                                                       |      |         |
|                               |                                                                                                    | 0                                                                                                    |                                                                                                    |      |         |
|                               | % Modelo (Mano de Obra)                                                                                                    | Factor de correción para el importe de la pintura<br>Unidades para el importe de la pintura<br>Unidades para el cálculo de importes inesies     3 | 1<br>Metros Cuadrados •<br>Metros •<br>I Habilar cálculo personalizado del impo<br>Vi Tarifa para Documentos de Ventas | orte |         |

• Depois de criar a aba *Importes para Material*, aperte a tecla com a SETA direcional para baixo para inserir uma nova linha;

• Do lado direito você precisa estar visualizando a aba Materiales.

• Dentro dela você irá clicar na pasta *Vidros*, e dentro dela poderá escolher vários tipos de vidros;

• Depois de escolher o tipo do vidro, escolha a espessura de vidro desejada e clique no sinal de '+' que fica ao lado das pastas. Depois de visualizar o conteúdo da pasta escolhida, você deve selecionar o vidro e com o botão esquerdo do mouse pressionado, deverá arrasta-lo para a área da aba *Importes para Materiales*;

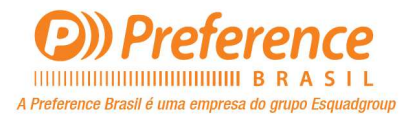

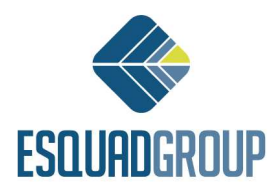

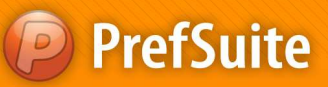

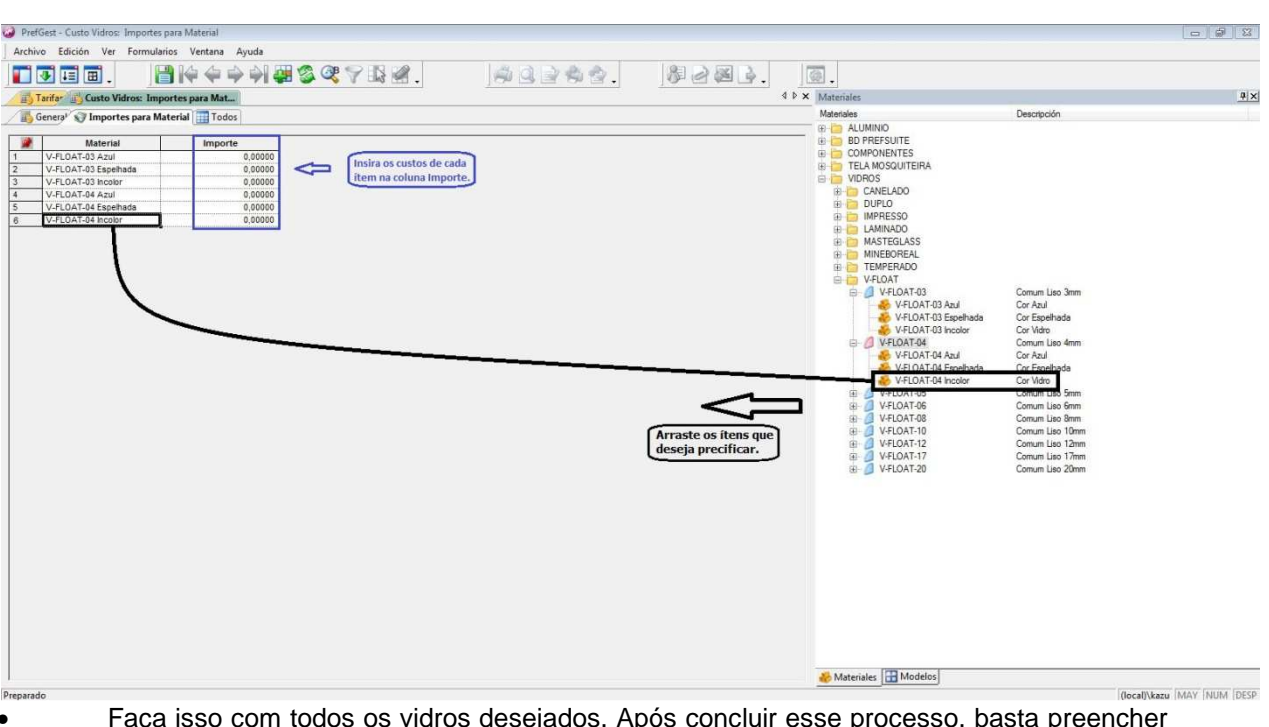

• Faça isso com todos os vidros desejados. Após concluir esse processo, basta preencher os campos da coluna *Importe* de cada vidro com o seu valor de custo unitário e finalize clicando em Salvar

DICA: Para arrastar todas as cores de um vidro, basta arrastar o item sem clicar antes no '+';

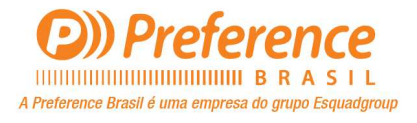

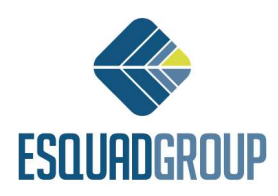

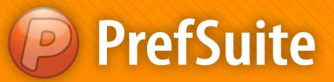

## Tarifa Custo Pintura \$/Kg

• Abra o *PrefGest* e na tela principal, vá na coluna *Aplicaciones* do lado esquerdo e clique

no ícone Tarifas 🚟;

• Clique no botão *Añadir* <sup>42</sup> para inserir uma nova tarifa. Na tela que se abrir digite o nome da tarifa que deseja criar<u>(nesse caso **Custo Pintura \$/Kg**)</u> e selecione a moeda a ser usada para o cálculo da tarifa. Clique em *Aceptar* para concluir;

• Na aba *General*, verifique se o campo **(1)***Divisa* está com a moeda a ser usada. Caso não esteja, clique no campo para escolher a moeda;

• <u>Ainda na aba **General**</u>, deixe os campos (2) Fator de Correción para el Importe de la Pintura, Unidades para el Importe de la Pintura e Unidades para el Cálculo de Importes Lineales preenchidos na seguinte ordem: 1, Metros Cuadrados e Metro;

Marque a opção (3) Tarifa para Documentos de Venta;

• Clique com o botão direito do mouse em alguma parte cinza da tela, e selecione a opção (4) *Importes Para Pintura*. Isso criará uma nova aba em sua tarifa;

| PrefGest - Cust | o Pintura \$/Kg                                                                    |                                                                                                    |                                                                                                    |
|-----------------|------------------------------------------------------------------------------------|----------------------------------------------------------------------------------------------------|----------------------------------------------------------------------------------------------------|
| Archivo Edició  | n Ver Formularios Ventana Ayuda                                                    |                                                                                                    |                                                                                                    |
| 11 <b>1</b>     | ■.                                                                                 | 1 C 2 C 2 C 2 C 2 C 2 C 2 C 2 C 2 C 2 C                                                                                                    |                                                                                                    |
| Tarifas 🚜       | Custo Pintura S/Kg                                                                 |                                                                                                    | 4 Þ 🗙 🎂                                                                                                    |
| General         | Todos                                                                              |                                                                                                    | Maga at a start at a start as start at a start at a start at a start at a start at a start at a start at a start at a start at a start at a start at a start at a start at a start at a start at a start at a start at a start at a start at a start at a start at a sta |
|                 |                                                                                    | Tipo de Tarifa Hormal Nombre Custo Pintura \$/Kg                                                                                                    |                                                                                                    |
| •               | Importes para Material<br>Importes por peso para material<br>Importes para pintura | Drisa<br>Reals v                                                                                                    |                                                                                                    |
| Tarifas Base    | % Grupo Presup. (Materiales)                                                       |                                                                                                    |                                                                                                    |
|                 | % Grupo Compra (Materiales)                                                        | Nombre de la Tarifa Base                                                                                                    |                                                                                                    |
|                 | % Modelo (Materiales)                                                              |                                                                                                    |                                                                                                    |
|                 | Importes para Mano de Obra                                                         |                                                                                                    |                                                                                                    |
|                 | % Mano de Obra                                                                     |                                                                                                    |                                                                                                    |
|                 | % Grupo Presup. (Mano de Obra)                                                     |                                                                                                    |                                                                                                    |
|                 | ля иноцено (мялю це оциа)                                                          | Factor de correctión para el importe de la pintara     Indiddes para el cálculo de importes la pintara     Metros     Unidades para el cálculo de importes inceles     Metros     Tanfa para Documentos de Ventas |                                                                                                    |

• Depois de criar a aba *Importes para Pintura*, aperte a tecla com a SETA direcional para baixo para inserir uma nova linha;

• Preencha as colunas *Color, Proveedor, Importe e Importe por Cara*(essa ultima opção é opcional, devendo ser preenchida quando a barra de perfil será pintada apenas de um lado ou o valor de pintura para o lado interno e externo forem diferentes). Para inserir novas linha basta seguir o passo anterior;

| Pret  | Gest - Custo Pintura \$/Kg: Importes para pint     | ura             |         |                  |                  |     |
|-------|----------------------------------------------------|-----------------|---------|------------------|------------------|-----|
| Archi | vo Edición Ver Formularios Ventana                 | Ayuda           |         |                  |                  |     |
|       | 3 II II . 🔡 🎼 🔶 I                                  | 🔶 科 🐺 🕉 💐 두     | ° 🚯 🛃 . |                  | #28b. ] <u>.</u> |     |
| 1     | Tarifa 🔡 Custo Pintura \$/Kg: Importes pa          |                 |         |                  |                  | 4 Þ |
|       | Genera <sup>y</sup> 👽 Importes para pintura 🔢 Todo | s               |         |                  |                  |     |
| 100   |                                                    |                 |         |                  |                  |     |
|       | Color                                              | Proveedor       | Importe | Importe por cara |                  |     |
| 1*    | PINTURA BRANCO BRILHANTE - RAL9003B                | Beneficiadora 1 | 1,50000 | 0,00000          |                  |     |
| 2*    | PINTURA BRANCO BRILHANTE - RAL9010B                | Beneficiadora 1 | 1,25000 | 0,00000          |                  |     |
| 3*    | ANODIZADO BRONZE-1001 (A13)                        | Beneficiadora 2 | 2,25000 | 0,00000          |                  |     |
| 4*    | ANODIZADO COBRE-2001 (A13)                         | Beneficiadora 2 | 2,50000 | 0,00000          |                  |     |
|       |                                                    |                 |         |                  |                  |     |
|       |                                                    |                 |         |                  |                  |     |
|       |                                                    |                 |         |                  |                  |     |
|       |                                                    |                 |         |                  |                  |     |

Para finalizar aperte *Salvar* 🛅 e depois poderá sair dessa tela;

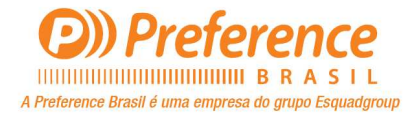

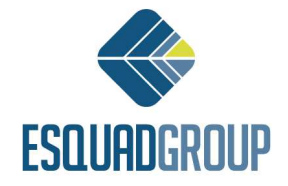

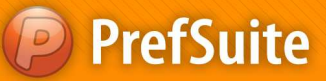

### > Tarifa Custo Materiais – Custo de todos os insumos do orçamento

O PrefGest tem por padrão que se pode definir uma tarifa padrão como "Tarifa Custo". E agora iremos cria-la e relacionar a ela as tarifas que serão usadas como base de cálculo, usando o recurso de *Tarifas Base*.

• Abra o *PrefGest* e na tela principal, vá na coluna *Aplicaciones* do lado esquerdo e entre na

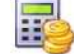

opção Tarifas Tanfas;

-

• Clique no botão *Añadir* para inserir uma nova tarifa. Na tela que se abrir digite o nome da tarifa que deseja criar(nesse caso *Materiais(custo)*) e selecione a moeda a ser usada para o cálculo da tarifa. Clique em *Aceptar* para concluir;

• Na aba General, verifique se o campo (1)Divisa está com a moeda a ser usada;

• <u>Deixe os campos (2)</u>Fator de Correción para el Importe de la Pintura, Unidades para el Importe de la Pintura e Unidades para el Cálculo de Importes Lineales preenchidos na seguinte ordem: 1, Metros Cuadrados e Metro;

Marque a opção (3) Tarifa para Documentos de Venta;

• **TARIFAS BASE**: o recurso de Tarifas Base como ja vimos anteriormente serve para 'amarrar' uma tarifa a outra. No caso da tarifa que estamos criando, vamos amarra-la as 4 tarifas de Insumos ja cadastradas;

• Insira uma nova linha na área *Tarifas Base* apertando a tecla que indica uma seta direcional em seu teclado, e em seguida dois campos devem ser preenchidos: (4) *Tipo de la Tarifas Base* e *Nombre de la Tarifas Base*;

| PrefGest - Materiais (U | usto)                       |                                |                                                                                          |                                                                     |                                                                             |      |   |       |
|-------------------------|-----------------------------|--------------------------------|------------------------------------------------------------------------------------------|---------------------------------------------------------------------|-----------------------------------------------------------------------------|------|---|-------|
| Archivo Edición Ver     | r Formularios Ventana Ayuda |                                |                                                                                          |                                                                     |                                                                             |      |   |       |
| . 🗉 🗉 .                 |                             | 🦉 🕸 🤻 ヤ 🔢 🖉 .                  |                                                                                          | 命合.                                                                 | \$28 <b>.</b>                                                               |      |   |       |
| 🚯 Tarifar 🔠 Materi      | iais (Custo)                |                                |                                                                                          |                                                                     |                                                                             |      |   | 4 Þ 🗙 |
| 🐻 General 🛄 Todo        | s                           |                                |                                                                                          |                                                                     |                                                                             |      |   |       |
| r.                      |                             |                                | Tipo de Tarifa Normal                                                                    |                                                                     | Nombre Materiais (Custo)                                                    | )    |   |       |
| 4                       |                             |                                | 1 Divisa<br>Reais                                                                        |                                                                     | ×                                                                           |      | £ |       |
| 'arifas Base            |                             |                                |                                                                                          | 1                                                                   |                                                                             |      |   |       |
| 1* Normal               | Tipo de la Tarifa Base      | Nombre de la<br>Perfis (\$/Kg) | Tarifa Base                                                                              |                                                                     |                                                                             |      |   |       |
| 2ª Normal               |                             | Custo Componentes              |                                                                                          |                                                                     |                                                                             |      |   |       |
| 3* Normal               |                             | Custo Vidros                   |                                                                                          |                                                                     |                                                                             |      |   |       |
| - 1100 mar              |                             | Constraint and                 |                                                                                          |                                                                     |                                                                             |      |   |       |
|                         |                             |                                |                                                                                          | -                                                                   |                                                                             |      |   |       |
|                         |                             | (2)                            | Factor de correción para el impo<br>Unidades para el impo<br>Unidades para el cálculo de | rte de la pintura 1<br>rte de la pintura Me<br>importes lineales Me | etros Cuadrados 🔹 👻                                                         |      |   |       |
|                         |                             |                                |                                                                                          | 3                                                                   | Habilitar cálculo personalizado del imp<br>Tarifa para Documentos de Ventas | orte |   |       |

• O campo *Tipo de la Tarifas* deve estar preenchido com o tipo <u>normal</u>. O campo *Nombre de la Tarifas Base* deve estar preenchido com os nomes das tarifas 4 tarifas que criamos anteriormente: **Tarifa Perfis(\$/Kg), Custo Componentes, Custo Vidros** e **Custo Pintura**;

• Cada uma dessas tarifas deverão estar relacionadas em uma linha diferente. Sendo assim para as 4 Tarifas Base, teremos 4 linhas criadas;

• Após terminado, clique em Salvar 🔟 e pode sair da tela;

• Volte a tela de Cadastro de Tarifas, e marque a tarifa *Materiais (custo)* na coluna *COSTE* para que o *PrefGest* entenda que esta será a tarifa que sempre mostrará os valores de custo do orçamento;

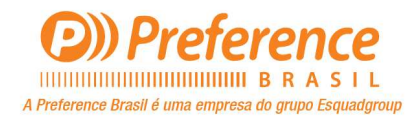

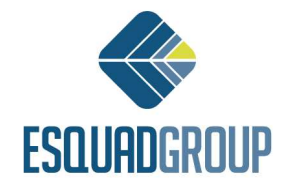

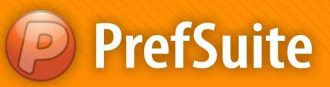

| PrefGest - Tarifas       |                       |          |          |                 |                    |                    |                              |                               |              | a x            |
|--------------------------|-----------------------|----------|----------|-----------------|--------------------|--------------------|------------------------------|-------------------------------|--------------|----------------|
| Archivo Edición Ver Vari | ios Formularios Venta | na Ayuda |          |                 |                    |                    |                              |                               |              |                |
|                          |                       | ¥ 🐺 🕯    | § 💐 💎    | 🔓 🖪 .           |                    | . 828              | )@.                          |                               |              | d b <b>x</b> 🦛 |
| TARIFAS                  | -                     |          |          |                 |                    |                    |                              |                               | 10 tarifas 🚺 | Más            |
| / Tipo                   | Nombre                | Divisa   | Es Coste | Orden de Tarifa | Código del Cliente | Id Tipo de Cliente | Número de Documento de Venta | Versión de Documento de Venta |              | ode            |
| Tarifa Normal            | Custo Componentes     | Reals    | 100      |                 | 2 0                | 0                  | 0                            |                               | 0            | los            |
| Tarifa Normal            | Custo Pintura S/Kg    | Reais    | 271      |                 | 6 0                | 0                  | 0                            |                               | 0            |                |
| Tarifa Normal            | Custo Vidros          | Reais    | 1        |                 | 4 0                | 0                  | 0                            | 1                             | 0            |                |
| Tarifa Normal            | Materiais (Custo)     | Reais    | 1        |                 | 8 0                | 0                  | 0                            |                               | 0            |                |
| Tarifa Normal            | Perfis (\$/Kg)        | Reais    | 100      |                 | 0 0                | 0                  | 0                            |                               | 0            |                |
| Tarifa Normal al largo   | Custo Componentes     | Reais    | 100      |                 | 3 0                | 0                  | 0                            |                               | 0            |                |
| Tarifa Normal al largo   | Custo Pintura 5/Kg    | Reais    | 1        |                 | 7 0                | 0                  | 0                            |                               | 0            |                |
| Tarifa Normal al largo   | Custo Vidros          | Reais    | 100      | 3               | 5 0                | 0                  | 0                            |                               | 0            |                |
| Tarifa Normal al largo   | Materiais (Custo)     | Reais    | 1        |                 | 9 0                | 0                  | 0                            |                               | 0            |                |
| Tarifa Normal al largo   | Perfis (S/Kg)         | Reais    | 1        |                 | 1 0                | 0                  | 0                            |                               | 0            |                |

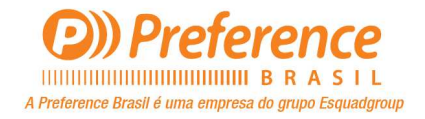

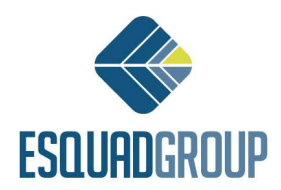

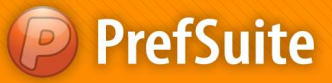

> Tarifa Venda - \$Kg Liquido – Preço de Venda por Kilo Liquido

Abra o PrefGest e na tela principal, vá na coluna Aplicaciones do lado esquerdo e clique

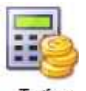

no ícone Tarifas Tarifas ;

• Clique no botão *Añadir* para inserir uma nova tarifa. Na tela que se abrir digite o nome da tarifa que deseja criar<u>(nesse caso **Venda - \$Kg Liquido**)</u> e selecione a moeda a ser usada para o cálculo da tarifa. Clique em *Aceptar* para concluir;

• Na aba *General*, verifique se o campo (1)*Divisa* está com a moeda a ser usada. Caso não esteja, clique no campo para escolher a moeda;

• <u>Ainda na aba **General**</u>, deixe os campos (2) Fator de Correción para el Importe de la Pintura, Unidades para el Importe de la Pintura e Unidades para el Cálculo de Importes Lineales preenchidos na seguinte ordem: 1, Metros Cuadrados e Metro;

Marque a opção (3) Tarifa para Documentos de Venta;

Esta opção é obrigatória para as tarifas que queremos utilizar em Documentos de Venda. Para documentos de Compra não é necessário fazer esta marcação;

• Clique com o botão direito do mouse em alguma parte cinza da tela, e selecione a opção (4)*Importes por Peso para Material*. Isso criará uma nova aba em sua tarifa;

| Archivo Edición Ver | Formularios Ventana Ayuda                                                                                                    |                                                                                                    |               |
|---------------------|----------------------------------------------------------------------------------------------------|----------------------------------------------------------------------------------------------------|---------------|
| T 💽 🖬 🖬 .           | 📑 iq q 🔶 qi 🐺 🕸 🚳 🖓 🤊                                                                                                    | 122. AQ242. \$222. Q.                                                                                                    |               |
| Tarifas 👘 Venda -   | SKg Liquido                                                                                                    |                                                                                                    | 4 Þ 🗙 🚙       |
| General 🛄 Todos     |                                                                                                    |                                                                                                    |               |
|                     |                                                                                                    | Tipo de Tarifa Normal Nombre Venda - SKg Liquido                                                                                                    | M od<br>deios |
| 4<br>Tarifas Base   | Importes para Material<br>Importes por peso para material<br>Importes para pintura<br>% Materiales<br>% Grupo Preuzo, (Materiales)     | Ovisa     Reais  Nombre de la Tarifa Base                                                                                                    |               |
|                     | % Grupo Compra (Materiales)<br>% Modelo (Materiales)<br>Importes para Mano de Obra<br>% Mano de Obra<br>% Grupo Presup. (Mano de Obra) |                                                                                                    |               |
|                     | % Modelo (Mano de Obra)                                                                                                    | Factor de correctión para el importe de la printara     Unidades para el importe de la printara     Metros Cuadrados     Unidades para el cálculo de importes lineales     Metros |               |
|                     |                                                                                                    | I Habilar cilculo personalizado del importe<br>3 IV Tarifa para Documentos de Ventas                                                                                              |               |

• Depois de criar a aba *Importes por Peso para Material*, aperte a tecla com a SETA direcional para baixo para inserir uma nova linha;

• Preencha as colunas *Materia Prima, Proveedor, Ordem Proveedor e Importe*. Para inserir novas linhas basta seguir o passo anterior;

- Materia Prima: esta coluna serve para indicarmos qual a matéria prima que queremos aplicar o preço por Kg. No geral se usará Aluminio, porem se necessário podemos indicar outras como Madeira, PVC, etc;
- Proveedor: Esta coluna serve para indicarmos qual o Fornecedor do material a ser precificado;
- Ordem Proveedor: Esta coluna serve para diferenciar diferentes materiais de um mesmo fornecedor, se houverem;
- Importe: Esta coluna é onde definimos o valor de venda para o material especificado;
- ✓ NOTA: O valor inserido será o valor de VENDA, ou seja, o valor cobrado pela empresa ao cliente referente as topilogias;

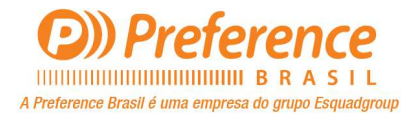

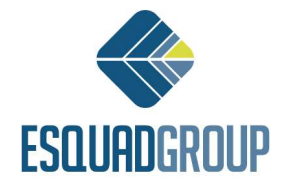

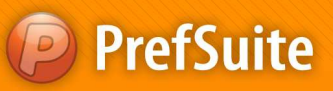

| Archi | vo Edición Ver Form                                                                 | nularios Ventana Ayuda                                                       |                 |                 |     |               |  |
|-------|-------------------------------------------------------------------------------------|------------------------------------------------------------------------------|-----------------|-----------------|-----|---------------|--|
|       | • II II .                                                                           |                                                                              | 🚑 🕉 🤻 🌱 🚯 🧭     |                 | 命合. | \$28 <b>.</b> |  |
|       | Tarifar 👘 Venda - \$Kg Li                                                           | iquido: Importes p                                                           |                 |                 |     |               |  |
|       | Tarifa: 📳 Venda - SKg Li<br>Genera <sup>y</sup> 🕥 Importes por                      | quido: Importes p<br>peso para material 🛄 Todo                               | 75              |                 |     |               |  |
|       | Tarifar 📳 Venda - SKg Li<br>General 🔇 Tmportes por<br>Materia Prima                 | peso para material Todo Proveedor                                            | Orden Proveedor | Importe         |     |               |  |
| 1*    | Tarifa: (2) Venda - SKg Li<br>Genera <sup>V</sup> (7) Importes por<br>Materia Prima | iquido: Importes p<br>peso para material I Todo<br>Proveedor<br>Fornecedor 1 | Orden Proveedor | Importe 50,0000 |     |               |  |

Para finalizar clique em Salvar il e depois poderá sair dessa tela;

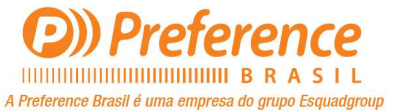

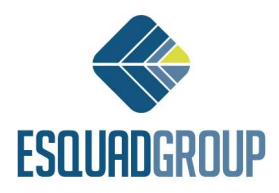

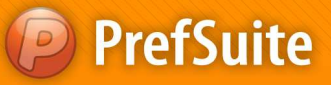

> Tarifa Venda - \$Kg Bruto – Preço de Venda por Kilo Bruto

Abra o PrefGest e na tela principal, vá na coluna Aplicaciones do lado esquerdo e clique

| -     | - | -   | ε. |    |
|-------|---|-----|----|----|
| -     |   | 10  | 24 |    |
| <br>- |   | 1.5 |    | λ. |
| <br>- | - |     | -  |    |
|       |   |     |    | ~  |

no ícone Tarifas Tarifas ;

• Clique no botão Añadir <sup>1</sup> para inserir uma nova tarifa. Na tela que se abrir digite o nome da tarifa que deseja criar<u>(nesse caso **Venda -** \$Kg Bruto</u>) e selecione a moeda a ser usada para o cálculo da tarifa. Clique em *Aceptar* para concluir;

• Na aba *General*, verifique se o campo **(1)***Divisa* está com a moeda a ser usada. Caso não esteja, clique no campo para escolher a moeda;

• <u>Ainda na aba **General**</u>, deixe os campos (2) Fator de Correción para el Importe de la Pintura, Unidades para el Importe de la Pintura e Unidades para el CálculoAmém de Importes Lineales preenchidos na seguinte ordem: 1, Metros Cuadrados e Metro;

Marque a opção (3) Tarifa para Documentos de Venta;

Esta opção é obrigatória para as tarifas que queremos utilizar em Documentos de Venda. Para documentos de Compra não é necessário fazer esta marcação;

• Clique com o botão direito do mouse em alguma parte cinza da tela, e selecione a opção (4)*Importes por Peso para Material.* Isso criará uma nova aba em sua tarifa;

| PrefGest - Venda - | - SKg Bruto                                                                                                    |                                                                                                    |
|--------------------|----------------------------------------------------------------------------------------------------|----------------------------------------------------------------------------------------------------|
| Archivo Edición    | Ver Formularios Ventana Ayuda                                                                                                    |                                                                                                    |
| Tarifar Ve         | □ . I I I I I I I I I I I I I I I I I I                                                                                                 | 5 ° 7 B2. AQ242. B22. D.                                                                                                    |
| General T          | lodos                                                                                                    |                                                                                                    |
|                    | Importes para Material                                                                                                    | Tipo de Tarifa Vormal Nombre Venda - \$Kg Bruto                                                                                                    |
| Tarifas Base       | Importes por peso para material<br>Importes para pintura<br>% Materiales<br>% Grupo Presup. (Materiales)<br>% Grupo Compra (Materiales) | 1 Divisa<br>Reais                                                                                                    |
|                    | % Modelo (Materiales)<br>Importes para Mano de Obra<br>% Mano de Obra<br>% Grupo Presup. (Mano de Obra)<br>% Modelo (Mano de Obra)      | Nombre de la Tarifa Base                                                                                                    |
|                    |                                                                                                    |                                                                                                    |
|                    |                                                                                                    | Pactor de correción para el importe de la pintura 1<br>Unidades para el importe de la pintura Metros Cuadrados<br>Unidades para el cálculo de importes lineales Metros V |
|                    |                                                                                                    | Habilitar cálculo personalizado del importe                                                                                                    |

• Depois de criar a aba *Importes por Peso para Material*, aperte a tecla com a SETA direcional para baixo para inserir uma nova linha;

• Preencha as colunas *Materia Prima, Proveedor, Ordem Proveedor e Importe*. Para inserir novas linhas basta seguir o passo anterior;

- Materia Prima: esta coluna serve para indicarmos qual a matéria prima que queremos aplicar o preço por Kg. No geral se usará Aluminio, porem se necessário podemos indicar outras como Madeira, PVC, etc;
- Proveedor: Esta coluna serve para indicarmos qual o Fornecedor do material a ser precificado;
- Ordem Proveedor: Esta coluna serve para diferenciar diferentes materiais de um mesmo fornecedor, se houverem;
- > Importe: Esta coluna é onde definimos o valor de venda para o material especificado;

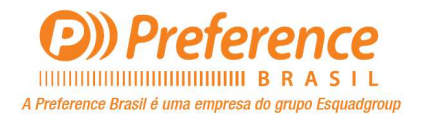

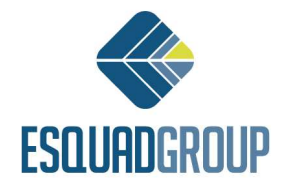

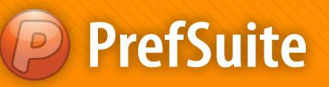

 ✓ NOTA I: O valor inserido será o valor de <u>VENDA</u>, ou seja, o valor cobrado pela empresa ao cliente;

 NOTA II: Para aplicar valores as sobras, será utilizada a tela <u>Estudio y Manipulación</u> <u>de Precios</u>. O usuário poderá encontrar informações sobre como faze-lo no documento Orçamentos;

| 🥥 Prei | fGest - Venda - \$Kg Bruto: | Importes por peso para mater | ial             |          |        |        |  |
|--------|-----------------------------|------------------------------|-----------------|----------|--------|--------|--|
| Archi  | vo Edición Ver Forn         | nularios Ventana Ayuda       |                 |          |        |        |  |
|        | J 🗉 🔳 🗸                     |                              | 🦉 🕉 🤻 🌱 🚯 🖉     | 1. 🏼     | 12242. | \$200. |  |
|        | Tarifar 🔡 Venda - SKg B     | Bruto: Importes po           |                 |          |        |        |  |
|        | General 🥡 Importes por      | r peso para material 🔠 Todo  | os              |          | _      |        |  |
|        | Materia Prima               | Proveedor                    | Orden Proveedor | Importe  |        |        |  |
| 1*     | ALUMINIO                    | Fornecedor 1                 | 0               | 27,00000 | 3      |        |  |
| 2*     | ALUMINIO                    | Fornecedor 2                 | 0               | 35,00000 |        |        |  |
|        |                             |                              |                 |          |        |        |  |

• Para finalizar clique em Salvar 💾 e depois poderá sair dessa tela;

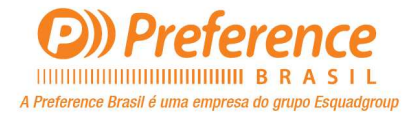

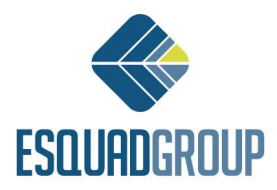

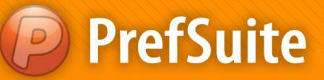

#### > Tarifa Venda - % Mat. Prima – Porcentagem de Lucro sobre os custos

• Abra o *PrefGest* e na tela principal, vá na coluna *Aplicaciones* do lado esquerdo e entre na

opção Tarifas Taifas ;

• Clique no botão *Añadir* **\*** para inserir uma nova tarifa. Na tela que se abrir digite o nome da tarifa que deseja criar(nesse caso **Tarifa Venda - % Mat. Prima**) e selecione a moeda a ser usada para o cálculo da tarifa. Clique em *Aceptar* para concluir;

Na aba General, verifique se o campo (1)Divisa está com a moeda a ser usada;

• <u>Deixe os campos (2) Fator de Correción para el Importe de la Pintura, Unidades para el Importe de la Pintura e Unidades para el Cálculo de Importes Lineales preenchidos na seguinte ordem: 1, Metros Cuadrados e Metro;</u>

Marque a opção (3) Tarifa para Documentos de Venta;

• Aqui tambem teremos uma **Tarifa Base** a ser relacionada. Essa **Tarifa Base** será a tarifa que criamos para <u>custos</u>: **Custos Materiais**;

• Para adicionar nossa **Tarifa Base** aperte a tecla com a SETA direcional para baixo para inserir uma nova linha na área da tela denominada *Tarifas Base*;

• Ao inserir uma nova linha, dois campos devem ser preenchidos: *Tipo de la Tarifas Base e Nombre de la Tarifas Base*;

• O campo (4) *Tipo de la Tarifas Base* deve estar preenchido com tipo <u>normal</u>. O campo (5) *Nombre de la Tarifa Base* deve estar preenchido com o nome de nossa tarifa de custos: *Custos Materiais*;

• Depois de inserida nossa Tarifa Base, clique com o botão direito do mouse na área cinza da tela e selecione a opção (6)% *Grupo Presup (Materiales)*;

| rieldes - venue - lo wat Filma                                                      |                                         |
|-------------------------------------------------------------------------------------|-----------------------------------------|
| irchivo Edición Ver Formularios Ventana Ayuda                                       |                                         |
|                                                                                     |                                         |
|                                                                                     |                                         |
| i lanfar 👔 Venda - % Mat. Prima                                                     |                                         |
| General Todos                                                                       |                                         |
|                                                                                     |                                         |
|                                                                                     |                                         |
| Tipo de Tarifa Normal                                                               | Nombre Venda - % Mat. Prima             |
|                                                                                     |                                         |
|                                                                                     |                                         |
| Divisa Divisa                                                                       |                                         |
| Reas                                                                                |                                         |
|                                                                                     |                                         |
| ifas Base                                                                           |                                         |
| Tipo de la Tarifa Base Nombre de la Tarifa Base                                     |                                         |
| Normal Materiais (Custo)                                                            |                                         |
|                                                                                     |                                         |
|                                                                                     |                                         |
|                                                                                     |                                         |
| Importes para Material                                                              |                                         |
| Importes por peso para material                                                     |                                         |
| Importes para pintura                                                               |                                         |
| % Materiales 2 Unidades para el importe de la pintura Metros                        | : Cuadrados 🔹                           |
| 6 % Grupo Presup. (Materiales) Unidades para el cálculo de importes lineales Metros |                                         |
| % Grupo Compra (Materiales)                                                         |                                         |
| % Modelo (Materiales)                                                               | litar cálculo personalizado del importe |
|                                                                                     |                                         |
| Importes para Mano de Obra                                                          | fa para Documentos de Ventas            |
| Importes para Mano de Obra                                                          | fa para Documentos de Ventas            |
| Importes para Mano de Obra<br>% Mano de Obra<br>% Grupo Persun (Mano de Obra)       | fa para Documentos de Ventas            |
| Importes para Mano de Obra<br>% Mano de Obra<br>% Model (Mano de Obra)              | fa para Documentos de Ventas            |

• Nessa aba aperte a tecla com a SETA direcional para baixo para inserir uma nova linha. Uma nova linha foi criada e os campos que apareceram são: *Grupo, Color, Porcentaje e Tipo*;

• Preencha a coluna *Porcentage* com o valor a ser incrementado em cima do valor de custo dos insumos. E na coluna *Tipo*, preencha-a com a palavra *Incremento(com essa configuração todos os materiais contidos na tarifa* **Custos Materiais** serão considerados na aplicação da porcentagem de lucro inserida);

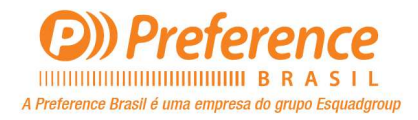

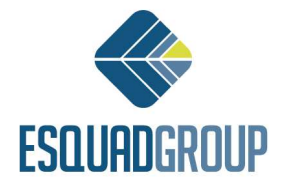

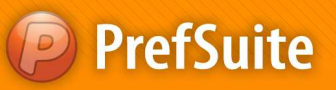

| Archivo | Venda - % Mat. Prima:         | % Grupo Presup (Materiale<br>rios Ventana Avuda | s)          |          |        |                  |  |
|---------|-------------------------------|-------------------------------------------------|-------------|----------|--------|------------------|--|
| Tarifa  | ↓≣ 🔠 📮 🔡<br>Venda - % Mat. Pr | ima: % Grupo                                    | a 3 🥸 🏹 🕼 🖉 | 1.       | A2244. | \$28 <b>.</b> }. |  |
| Gener   | ولا 😵 🛠 Grupo Presup<br>Grupo | (Materiales)                                    | Porcentaje  | Tipo     | 1      |                  |  |
| 1*      |                               |                                                 | 100,00 In   | cremento |        |                  |  |

NOTA: O campo grupo pode ser usado caso o usuário tenha a necessidade de incrementar diferentes valores de porcentagem para os materiais, como por exemplo Contramarcos ou Vidros;

• Feito isso clique em Salvar 💾 e poderá sair da tela;

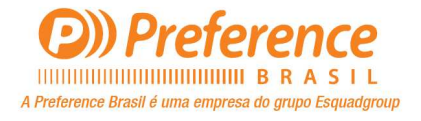

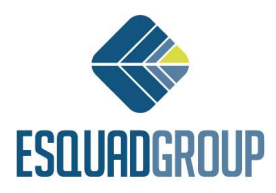

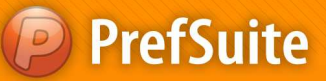

#### Farifa Venda - \$Kg Liquido (+ Perda) – Preço de Venda por Kilo Liquido + Kilo da Perda

Para se calcular um orçamento baseando o valor venda por Kg, nós ja vimos anteriormente. Porem se o usuário desejar considerar valores diferentes para o Kg dos perfis que serão usados e perfis que são sobras, a tarifa de **Venda \$Kg Liquido** que nós ja cadastramos poderá ser usada, porém neste caso deve-se seguir os seguintes passos:

• Abra o Cadastro de Tarifas aonde se pode visualizar todas as Tarifas, com os tipos *Normal* e *Normal Al Largo*;

- Selecione a tarifa \$Kg Liquido do tipo Normal Al Largo de um duplo clique para edita-la;
- Ainda na aba General, verifique se o campo (1)Divisa está com a moeda a ser usada;

• <u>Deixe os campos (2) Fator de Correción para el Importe de la Pintura, Unidades para el</u> Importe de la Pintura e Unidades para el Cálculo de Importes Lineales preenchidos na seguinte ordem: 1, Metros Cuadrados e Metro;

• Clique com o botão direito do mouse em alguma parte cinza da tela, e selecione a opção (3) *Importes por Peso para Material*. Isso criará uma nova aba em sua tarifa;

• Certifique-se que a tarifa **\$Kg Liquido** do tipo *Normal Al Largo*, não tem em sua aba *General* nenhuma **(4)Tarifa Base** relacionada;

| Preroest - venua - aky Liquido                                                                                                    |                                                                                                    |
|----------------------------------------------------------------------------------------------------|----------------------------------------------------------------------------------------------------|
| Archivo Edición Ver Formularios Ventana Ayuda                                                                                                    |                                                                                                    |
| Tarifar W Venda - SKq Liquido                                                                                                    |                                                                                                    |
| General Todos                                                                                                    |                                                                                                    |
|                                                                                                    | Tipo de Tarifa Normal al Largo Nombre Venda - \$Kg Liquido                                                                                                    |
| 4                                                                                                    | 1 Divisa<br>Reais                                                                                                    |
| Tarifac Base                                                                                                    |                                                                                                    |
| Tipo de la Tarifa Base                                                                                                    | Nombre de la Tarifa Base                                                                                                    |
| Não relacionar com nenhuma Tarifa Base                                                                                                    |                                                                                                    |
| Importes para Material                                                                                                    |                                                                                                    |
| 3       Importes por peso para material         Importes para pintura       % Materiales         % Grupo Presup. (Materiales)       % Grupo Compra (Materiales)         % Modelo (Materiales)       Importes para Mano de Obra         % Mano de Obra       % Grupo Presup. (Mano de Obra)         % Grupo Presup. (Mano de Obra)       % Modelo (Mano de Obra) | Factor de correción para el importe de la pintura     Unidades para el importe de la pintura     Unidades para el cálculo de importes lineales     Metros     Metros     Metros     Tarifa para Compras |

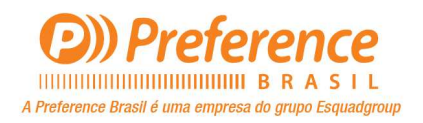

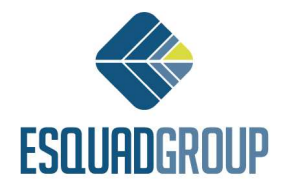

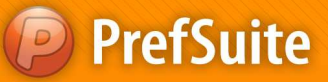

• Depois de criar a aba *Importes por Peso para Material*, aperte a tecla com a SETA direcional para baixo para inserir uma nova linha;

• Preencha as colunas *Materia Prima, Proveedor, Ordem Proveedor e Importe*. Para inserir novas linhas basta seguir o passo anterior;

- Materia Prima: esta coluna serve para indicarmos qual a matéria prima que queremos aplicar o preço por Kg. No geral se usará Aluminio, porem se necessário podemos indicar outras como Madeira, PVC, etc;
- Proveedor: Esta coluna serve para indicarmos qual o Fornecedor do material a ser precificado;
- Ordem Proveedor: Esta coluna serve para diferenciar diferentes materiais de um mesmo fornecedor, se houverem;
- Importe: Esta coluna é onde definimos o valor de venda para o material especificado;
- ✓ NOTA: O valor inserido será o valor de VENDA, ou seja, o valor cobrado pela empresa ao cliente referentes as sobras de perfis;

|     |                                         |                                                | 🥶 🏂 🔍 🌱 🚯 🔗 .   | A Q     | 244. | \$223. | <u>a</u> . |
|-----|-----------------------------------------|------------------------------------------------|-----------------|---------|------|--------|------------|
| EL1 | Tarifa 🕌 Venda - SKg Li                 | quido: Importes p                              |                 |         |      |        |            |
| 1   | General 🐨 Importes por                  | peso para material                             | DS              |         |      |        |            |
| 1   | General 🕥 Importes por<br>Materia Prima | peso para material 🔠 Todo                      | Orden Proveedor | Importe |      |        |            |
|     | General Seneral Materia Prima           | peso para material Todo Proveedor Fornecedor 1 | Orden Proveedor | Importe |      |        |            |

Para finalizar clique em Salvar 🔲 e depois poderá sair dessa tela;

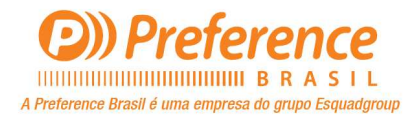

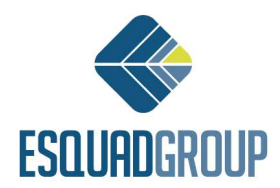